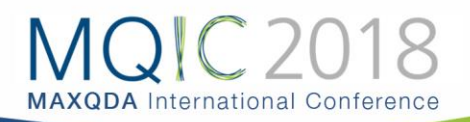

# Spotlight Session: Visual Tools

von Andre Morgenstern-Einenkel (info@methoden-coaching.de)

# Funktionen von Visual Tools

Jedes Visual Tool kann Sie auf vielfältige Weise unterstützen:

- Sie erhalten einen schnellen Überblick über Ihre Daten, indem große Datenmengen als übersichtliche Visualisierungen dargestellt werden.
- Sie behalten die Theorieentwicklung besser im Auge.
- Sie erhalten per Mausklick einen interaktiven Zugriff von den Visual Tools auf die dahinterliegenden Daten.
- Sie können Ihre Daten und Ergebnisse für Berichte, Poster und andere Zwecke exportieren.

# Tools im Überblick

## Dokument-Portrait: Dokumente visuell darstellen

Dieses Visualisierungstool arbeitet nur für ein einziges ausgewähltes Dokument, gehört also zu den fallorientierten Visualisierungen. Dieses Dokument wird als Bild seiner Codierungen dargestellt. Dies geschieht so, dass die mit den Codes assoziierten Farben in der Sequenz der Codierungen visualisiert werden.

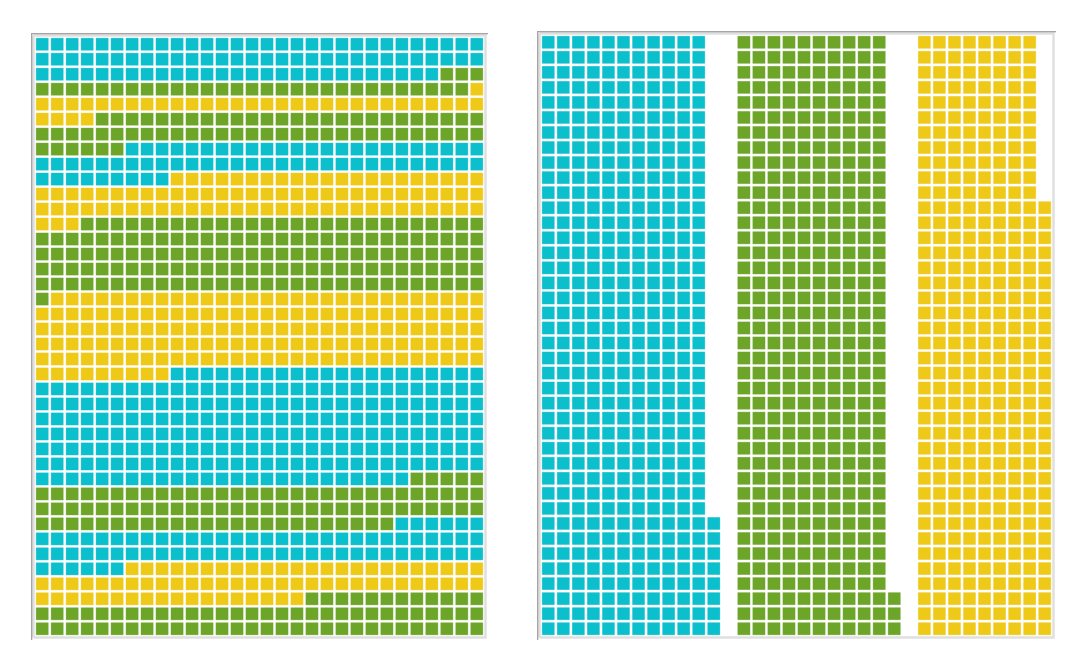

Abbildung 1: Dokument-Portrait sortiert nach Vorkommen der Codes im Dokumentverlauf und nach Häufigkeit der Farben.

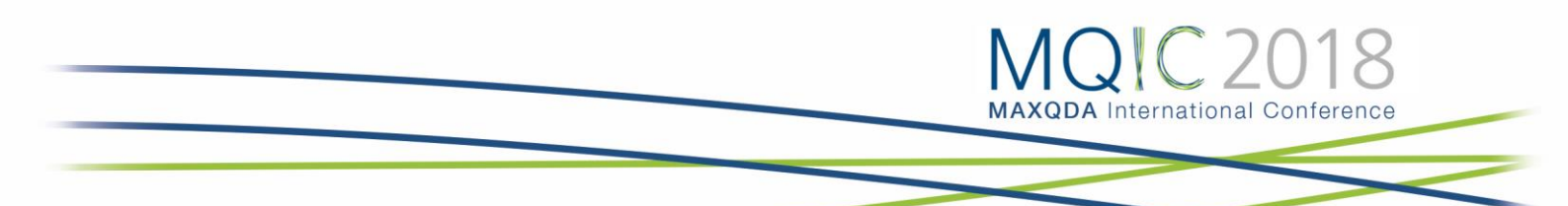

### Codeline: Ein Dokument sequenziell abbilden

"Codeline" ist eine fallorientierte Visualisierungsform, d.h. ähnlich wie "Dokument-Portrait" arbeitet auch "Codeline" nur für ein einziges Dokument. Da bei der Darstellung ein Dokument sequenziell in Abschnitte eingeteilt wird, eignet sie sich nur für Texte, PDF-Dokumente, Tabellen und Videos, jedoch nicht für Bilder. In der Codeline für einen Text wird dieser als fortlaufendes Bild seiner Codierungen dargestellt, und zwar in Form einer Matrix, deren Y-Achse durch die Codes und deren X-Achse durch die Paragraphen, d.h. die Textabschnitte, gebildet werden.

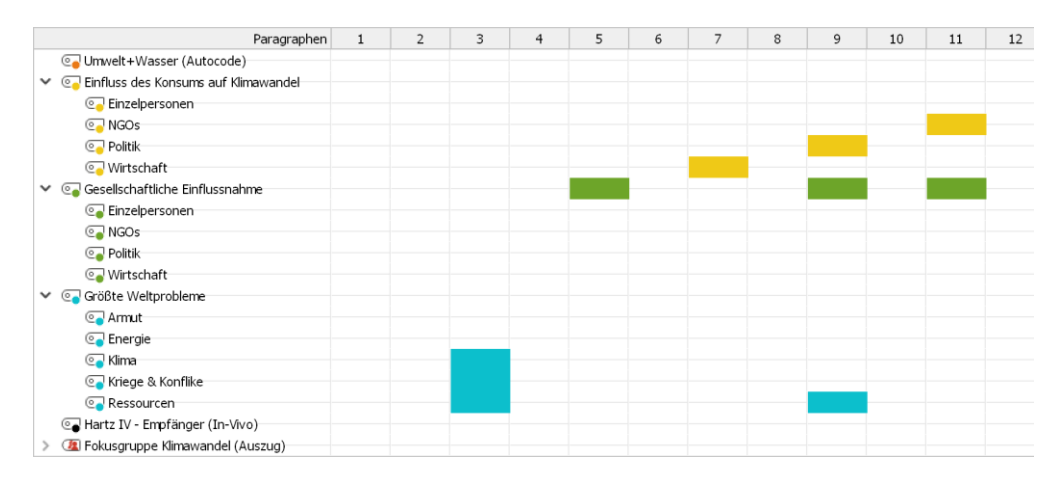

Abbildung 2: Codeline. Zeigt Codes in den Zeilen und Absätze in den Spalten

### Wortwolke: Häufigste Wörter visualisieren

Wortwolken stellen eine einfache Möglichkeit zur Visualisierung der häufigsten in einem oder mehreren Dokumenten enthaltenen Wörter dar. Die Größe der Schrift eines in einer Wortwolke dargestellten Wortes wird durch seine Häufigkeit bestimmt. MAXQDA stellt die Wörter in alphabetischer Reihenfolge, oben links beginnend dar.

#### Dokumenten-Vergleichsdiagramm: Textcodierungen visuell vergleichen

Dieses Visualisierungstool arbeitet für mehrere ausgewählte Dokumente und stellt eine Art Mischtyp zwischen den nur für einzelne Dokumente konzipierten Visualisierungstools "Dokument-Portrait" und "Codeline" dar, nun allerdings für mehrere Dokumente. Die Auswahl der Dokumente, die im Diagramm dargestellt werden, geschieht wie in MAXQDA üblich, über die Aktivierung. Bei der Darstellung des "Dokumenten-Vergleichsdiagramms" werden anders als bei "Codeline" in den Zeilen der Matrix keine Codes, sondern Dokumente dargestellt. Dies macht es also prinzipiell möglich, Dokumente miteinander zu vergleichen.

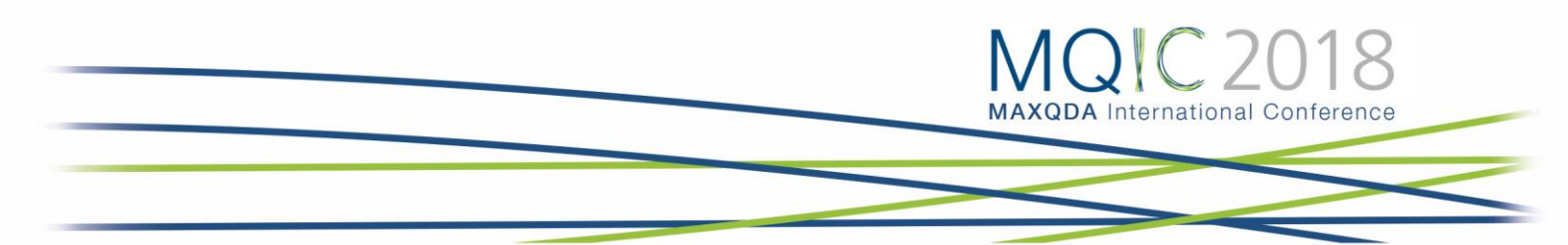

#### Code-Matrix-Browser: Codes pro Dokument visualisieren

Der "Code-Matrix-Browser" (CMB) dient der Visualisierung der in den Dokumenten vorgenommenen Codierungen. Aus dieser grafischen Darstellung lässt sich mit einem Blick ablesen, bei welchem Dokument zu welcher Kategorie viele bzw. wenige Segmente zu finden sind.

Der CMB ist folgendermaßen aufgebaut: In den Spalten sind Dokumente und in den Zeilen Codes abgetragen. Die Symbole auf den einzelnen Knotenpunkten geben an, wie viele Codierungen in dem jeweiligen Dokument mit dem Code vorhanden sind. Je größer das Symbol, desto mehr Codierungen existieren.

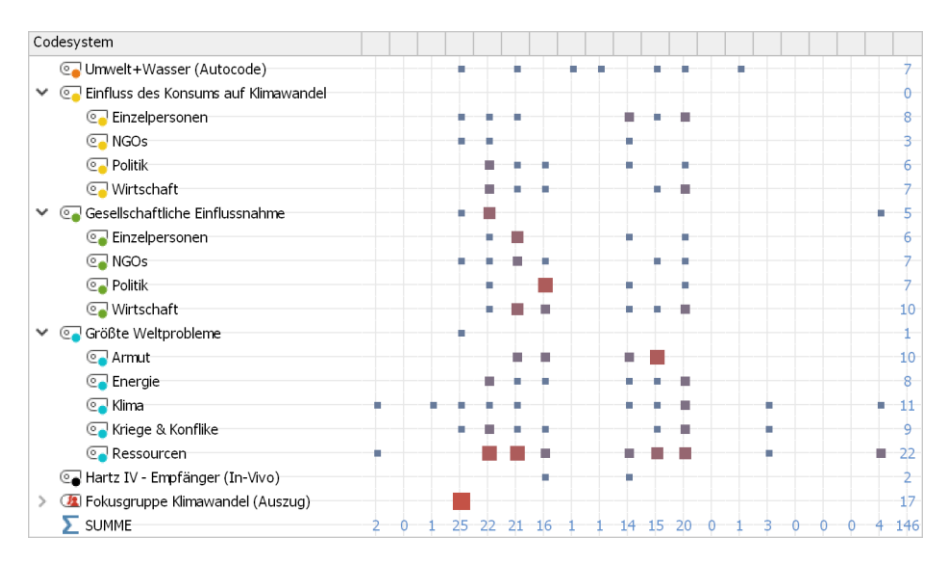

Abbildung 3: Code-Matrix-Browser. Zeigt Codes in den Zeilen und Dokumente in den Spalten

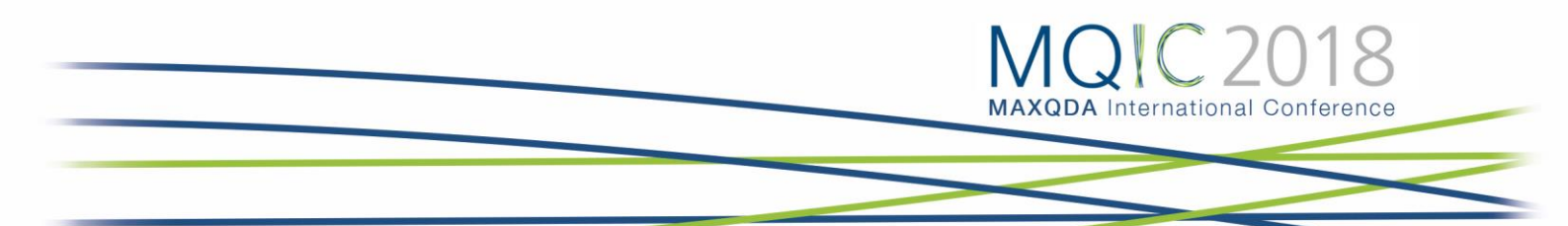

#### Code-Relations-Browser: Überschneidungen von Codes visualisieren

Der "Code-Relations-Browser" (CRB) visualisiert, welche Codes sich bei einer Auswahl von Dokumenten wie häufig überschneiden. Aus dieser grafischen Darstellung lässt sich wesentlich besser als aus einer Zahlenmatrix mit einem Blick ablesen, welche Codes miteinander assoziiert sind.

Der CRB ist folgendermaßen aufgebaut: Codes bilden die Spalten und die Zeilen. Die Symbole auf den einzelnen Knotenpunkten geben an, wie viele Segmente sowohl mit dem Code der Zeile als auch mit dem Code der Spalte codiert wurden. Je größer das Symbol, desto mehr Segmente existieren.

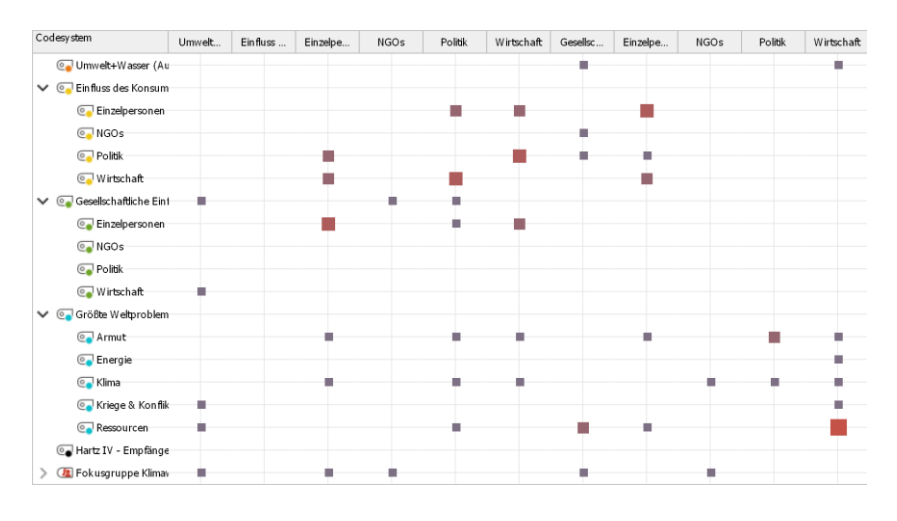

Abbildung 4: Code-Relations-Browser. Große Quadrate verweisen auf häufige Code-Überschneidungen

#### Codehäufigkeiten und Statistik für Subcodes

Sie können sich jederzeit als Tabelle und Diagramm anzeigen lassen, wie viele Segmente und wie viele Dokument mit ausgewählten Codes codiert wurden. Da die Dokumente häufig den Fällen entsprechen, lässt sich mithilfe dieser Funktion unter anderem schnell analysieren, bei wie vielen Fällen ein bestimmtes Thema codiert wurde.

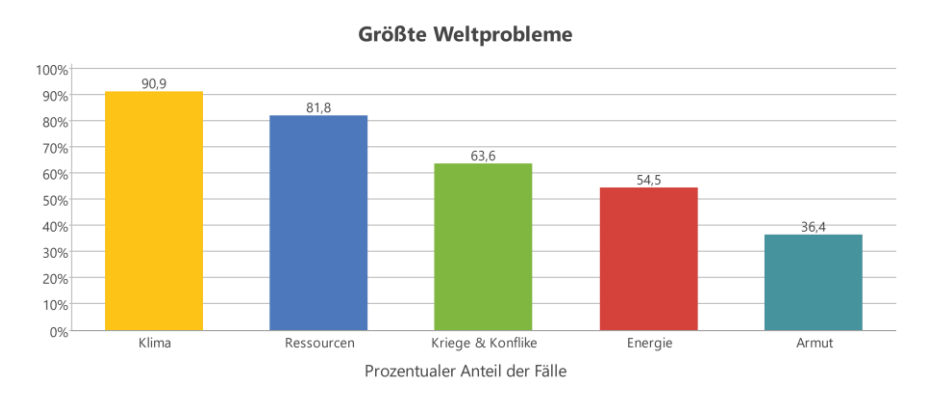

Abbildung 5: Statistik für Subcodes. Ausgewählte Codes werden als Säule dargestellt und repräsentieren die Anzahl der Fälle, in denen der Code vergeben wurde.

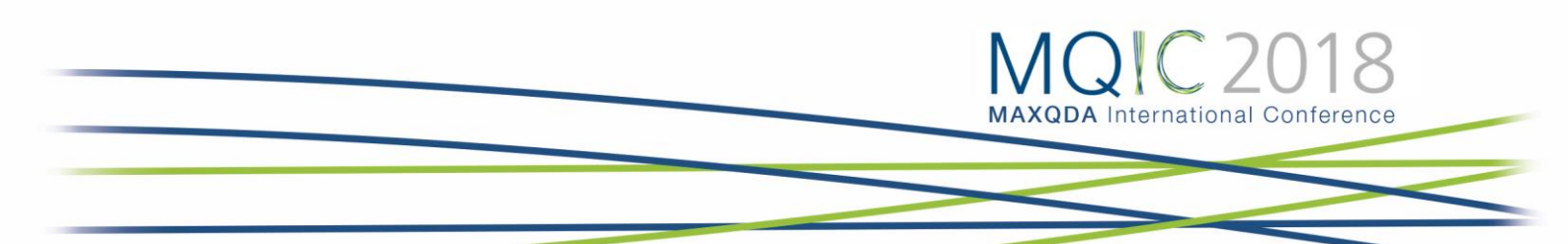

### MAXMaps: Contect Maps manuell oder automatisch erzeugen

MAXMaps erlaubt es, Zusammenhänge zu visualisieren. Primär ist MAXMaps dazu gedacht, die verschiedenen Elemente von MAXQDA (Codes, Dokumente, Memos, Codierungen) visuell auf einer Arbeitsfläche, einer sogenannten Map, darzustellen und in Beziehung zueinander zu setzen. Es können aber auch Maps erstellt werden, die mit dem MAXQDA-Projekt nichts zu tun haben.

Zahlreiche Modell-Vorlagen unterstützen Sie dabei, die Beziehungen von Kategorien und Subkategorien und die von einzelnen oder mehreren Fällen in wenigen Schritten zu visualisieren.

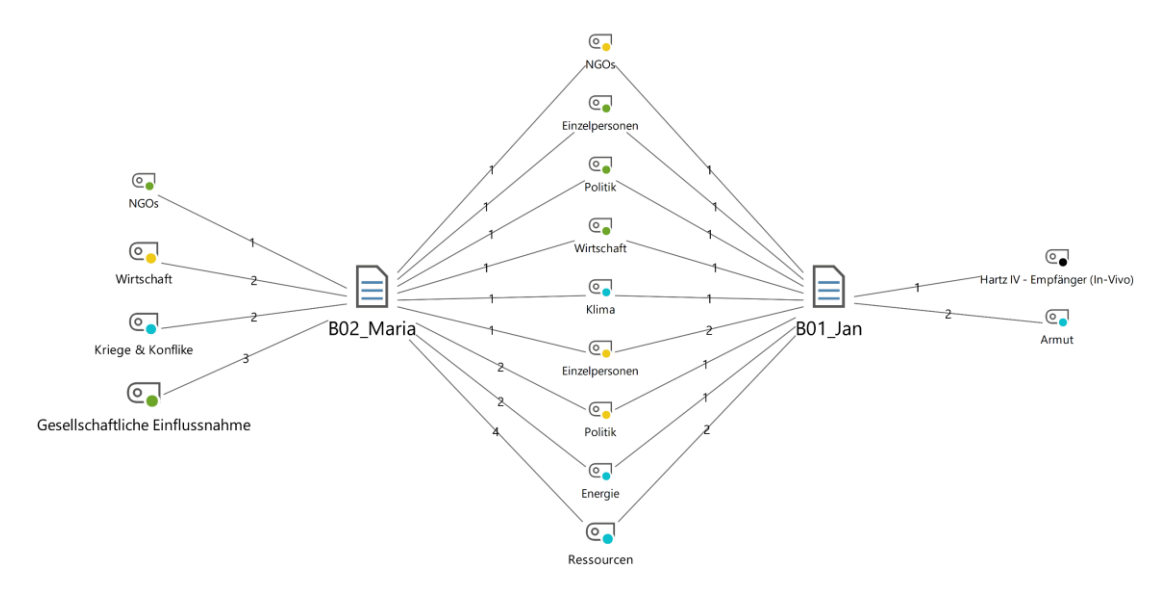

Zwei-Fälle-Modell: Maria - Jan

Abbildung 6: MAXMaps, Zwei-Fälle-Modell: Zeigt welche Themen (Codes) Maria und Jan gemeinsam haben und welche nur eine Person bespricht

# Übungen für Zuhause

### Dokument-Portrait

- Öffnen Sie in der "Liste der Dokumente" ein Einzelfallinterview und klicken Sie anschließend im "Visual Tools" Menüband auf "Dokument-Portrait".
- Klicken Sie in der Symbolleiste auf "Gesamtes Dokument oder codierten Text visualisieren", um nicht codierte Segmente anzuzeigen.
- Testen Sie auch die "Farbmischung" und "Kreisförmige Darstellung".
- Klicken Sie auf einzelne Kacheln, damit MAXQDA die entsprechende Passage im "Dokument-Browser" anzeigt.
- Klicken Sie in der Symbolleiste auf "Sortiert nach Häufigkeit der Farben", um die Darstellung zu ändern.
- Exportieren Sie die Darstellung als Grafik. Klicken Sie dazu auf "Exportieren", wählen Sie einen Ordner, Dateinamen und das Format PNG-Grafik und bestätigen Sie mit [Speichern]

#### Code-Matrix-Browser

- Lassen Sie das Vorkommen und die Häufigkeit von Codes in den einzelnen Dokumenten grafisch und tabellarisch darstellen.
- Klicken Sie dafür im "Visual Tools" Menüband auf "Code-Matrix-Browser". Wählen Sie im Fenster "Code-Matrix-Browser" unter "Spalten" "Dokumente", haken Sie kein Kontrollkästchen ab und bestätigen Sie mit [OK]. Die Übersicht wird angezeigt.
- Testen Sie die verschiedenen Darstellungsoptionen in der Symbolleiste:
- "Namen in den Spalten…" verändert die Spaltenbreite.
- "Knoten als…" ändert die Kontendarstellung.
- "Berechnung der Symbolgröße…" kann nur verändert werden, wenn Quadrat- oder Kreisknoten ausgewählt wurden. Dadurch ändert sich, ob die Knotengröße in Bezug auf eine Spalte, Zeile oder die gesamte Auswahl vergeben wird.
- Exportieren Sie die Darstellung als PNG-Grafik und Excel-Tabelle und kontrollieren Sie die Dateien.
- Klicken Sie in der Tabelle im "Code-Matrix-Browser" doppelt auf die Visualisierung einer Überschneidung und betrachten Sie die Ergebnisse in der "Liste der Codings".

#### MAXMaps: Zwei-Fälle-Modell

- Vergleichen Sie zwei Fälle dahingehend, welche Themen sie gemeinsam bzw. nicht gemeinsam haben.
- Klicken Sie dazu im "Visual Tools" Menüband auf "MAXMaps".
- Klicken Sie im neuen Fenster im "Start" Menüband auf "Neues Modell" und "Zwei-Fälle-Modell". Ziehen Sie je einen beliebigen Fall mit vielen Codierungen aus den Dokumentgruppen "Interviews Frauen" und "Interviews Männer" auf die Map.
- Haken Sie alle Kontrollkästchen ab, wählen Sie in der Dropdown-Liste "Nur die häufigsten 15 pro Spalte darstellen" aus und bestätigen Sie mit [OK].

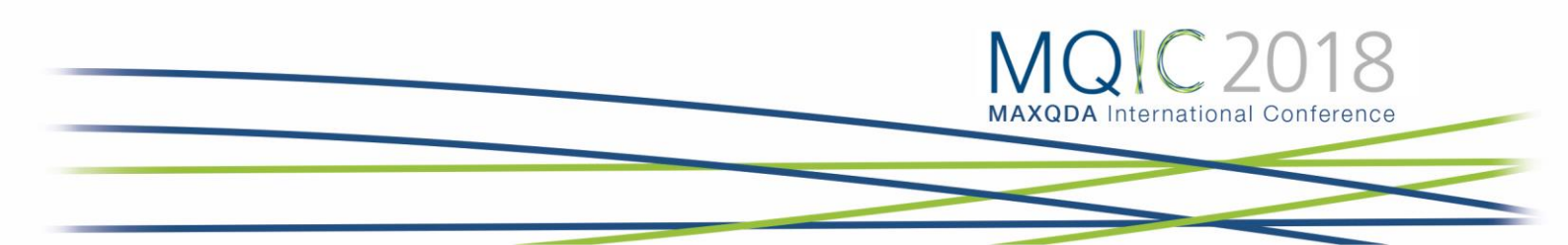

# Literatur

- Ebert, Thomas (2013): Die Systematisierung visueller Darstellungsformen in der sozialwissenschaftlichen Forschung. Marburg. (http://archiv.ub.uni-marburg.de/diss/z2013/0712/pdf/dte.pdf)
- Miles, Matthew B./Huberman, Michael A. (1994): Qualitative Data Analysis: an Expanded Sourcebook. Thousand Oaks: Sage.
- Stary, Joachim (1997): Visualisieren. Ein Studien- und Praxisbuch. Berlin: Cornelsen.
- Strauss, Anselm L. (1987): Qualitative analysis for social scientists. Cambridge: Cambridge University Press.
- Tufte, Edward R. (2001): The Visual Display of Quantitative Information. Ceshire: Graphics Press.
- Wheeldon, Johannes/Åhlberg, Mauri K. (2012): Visualizing Social Science Research. Maps, Methods, & Meaning. Thousand Oaks [u.a.]: Sage.
- Henderson, S., & Segal, E. H. (2013). Visualizing qualitative data in evaluation research. In T. Azzam & S. Evergreen (Eds.), Data visualization, part 1. New Directions for Evaluation, 139, 53–71.